mit dem Push-TAN Verfahren VR-SecureGoPlus

## 1. Aktivierung der VR-SecureGoPlus-App mit einem neuen VR-NetKey

#### **Das ist Ihre Ausgangssituation**

Sie haben den Onlinebanking-Vertrag bereits unterschrieben und möchten zukünftig das Push-TAN Verfahren VR-SecureGoPlus nutzen. Bevor Sie die Erstanmeldung (PIN-Vergabe) im Onlinebanking durchführen können, ist die einmalige Aktivierung der VR-SecureGoPlus-App erforderlich.

Sie haben folgende Dinge vorliegen:

- VR-NetKey
- Smartphone oder Tablet mit Internetzugang
- Aktivierungscode f
  ür die VR-SecureGoPlus-App

Folgen Sie nun einfach unserer Anleitung.

#### Installation der VR-SecureGoPlus-App

 Installieren Sie die VR-SecureGoPlus-App auf Ihrem Smartphone. Sie erhalten die App sowohl im Apple App Store als auch im Google Play Store.

#### Aktivieren Sie die VR-SecureGoPlus-App

- Starten Sie die App und legen Sie einen individuellen Freigabe-Code fest. Mit dem Code können Sie künftig Transaktionen freigeben bzw. die TANs abrufen.
- Wählen Sie nun im Menü "Bankverbindung" und scannen Sie anschließend den Aktivierungscode aus dem Anschreiben oder geben Sie ihn ein.

Die Aktivierung ist damit abgeschlossen!

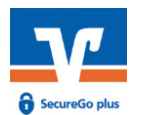

#### Jetzt QR-Code scannen und VR SecureGo plus installieren.

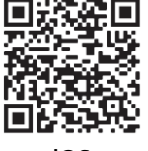

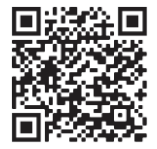

iOS

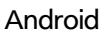

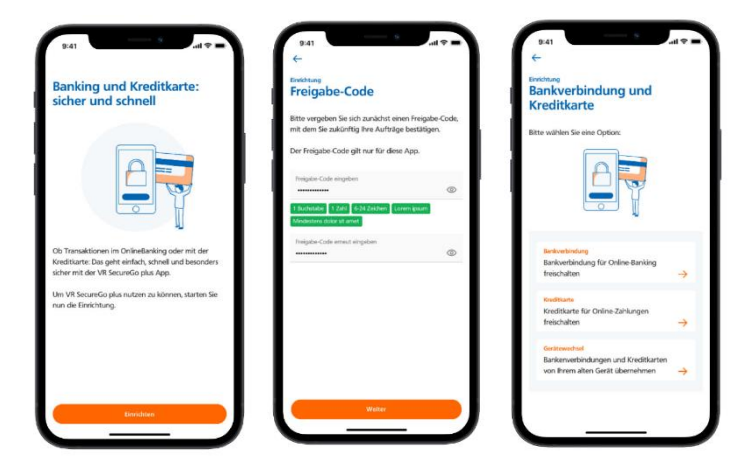

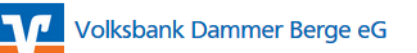

mit dem Push-TAN Verfahren VR-SecureGoPlus

### Und so nutzen Sie VR-SecureGoPlus

- 1. Geben Sie Ihre Transaktion im Onlinebanking ein. Sie erhalten automatisch eine Push-Nachricht auf Ihrem mobilen Endgerät.
- Starten Sie die App VR-SecureGoPlus, indem Sie das App-Icon oder die Push-Nachricht auf Ihrem mobilen Endgerät antippen. Prüfen Sie die Transaktionsdaten!
- 3. Bestätigen Sie die Transaktion mit Ihrem individuellen Freigabe-Code, Ihrem Fingerabdruck oder der Gesichtserkennung Ihres mobilen Endgeräts. Alternativ geben Sie die angezeigte TAN für diese Transaktion in Ihrem Onlinebanking ein.
- 4. Sie erhalten sowohl im Onlinebanking als auch in der VR-SecureGoPlus-App den Hinweis, dass die Transaktion erfolgreich ausgeführt wurde.

# 

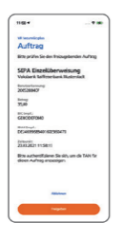

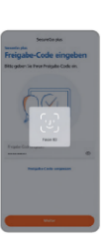

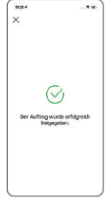

#### Sicherheitsregeln:

- Geben Sie Ihre PIN und TANs an Niemanden weiter. Auch Bankmitarbeiter fragen niemals nach Ihren Zugangsdaten.
- Überprüfen Sie vor Eingabe einer TAN immer die angezeigten Werte in der TAN-App.
- Niemals wird Sie Ihre Bank per E-Mail auffordern, vertrauliche Daten in ein Formular einzugeben. Sollten Sie eine solche E-Mail erhalten, löschen Sie diese bitte umgehend.
- Vergewissern Sie sich immer, dass Sie auch auf einer echten Seite Ihrer Bank sind.
- Bitte geben Sie die PIN und TAN nur auf den Ihnen von uns mitgeteilten und autorisierten Zugangswegen ein.

Sperrnotruf für alle Karten und Onlinebanking 116 116

#### Wichtige Hinweise:

- Die App kann für Ihren Online-Zugang auf bis zu drei Endgeräten installiert werden.
- Zu Ihrer Sicherheit ist jede TAN nur für eine bestimmte Transaktion zeitlich begrenzt gültig.
- Wir empfehlen die Aktivierung von Push-Nachrichten für diese App.

mit dem Push-TAN Verfahren VR-SecureGoPlus

## 2. Erstanmeldung im Online-Banking mit der VR-SecureGoPlus-App

#### Das ist Ihre Ausgangssituation

Sie haben die TAN-App VR-SecureGoPlus auf Ihrem Smartphone oder Tablet aktiviert.

Sie haben folgende Dinge vorliegen:

- VR-NetKey
- Smartphone oder Tablet mit aktivierter SecureGoPlus-App
- die durch die Bank zugesandte Erst-Zugangs-PIN
- Computer, Smartphone oder Tablet mit Internetzugang

Folgen Sie nun einfach unserer Anleitung.

#### Anmeldung im Onlinebanking Q Suche C Kontakt D Logir Volksbank Dammer Berge eG 1. Gehen Sie auf unsere Homepage Startseite www.vobda.de und rufen Sie das Onlinebanking mit dem Link "Login Konto & Depot (Privatkunden)" Login Online-Banking auf. (Privatkunden) Volksbank Dammer Berge eG Geben Sie Ihren VR-NetKey und die Anmelden Ihnen zugesandte Erst-Zugangs-PIN in die dafür vorgesehenen Felder ein und klicken Sie auf "Anmelden". PIN Demo-Anwendung Abbrechen

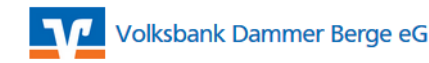

mit dem Push-TAN Verfahren VR-SecureGoPlus

#### Änderung Ihrer Erst-Zugangs-PIN in Ihre persönliche PIN

- Jetzt werden Sie aufgefordert, Ihre Erst-Zugangs-PIN in eine persönliche PIN zu ändern.
- 4. Geben Sie zunächst bei "Aktuelle PIN" die PIN-Nummer ein, die Sie per Post erhalten haben. Anschließend vergeben Sie eine neue PIN und bestätigen diese im Feld "Wiederholung neue PIN". Nach erfolgter Eingabe klicken Sie auf den Button "Eingaben prüfen".
- Für die erfolgreiche Änderung der PIN wird Ihnen nun der Auftrag in Ihrer VR-SecureGoPlus-App zur Verfügung gestellt. Bestätigen Sie die Änderung mit "Freigeben".
- Nach einer erneuten Anmeldung mit Ihrer persönlichen PIN steht Ihnen nun das Onlinebanking zur Verfügung.

#### **PIN-Änderung**

|                                                                                                    | 0/20 Regeln für die neue PIN:                                                                                                    |
|----------------------------------------------------------------------------------------------------|----------------------------------------------------------------------------------------------------|
| Aktuelle PIN                                                                                                    | Mind. 8, max. 20 Stellen.                                                                                                    |
| Gewünschte neue PIN                                                                                                    | 0/20 mindestens einen Großbuchstaben und eine Zif<br>enthalten.                                                                                                    |
| Wiederholung neue PIN                                                                                                    | 20 Beispiel Zahlenfolgen oder zu einfache Zahlen-<br>Zeichenkombinationen.<br>Erlaubter Zeichensatz:<br>Buchstaben (a-z und A-Z, incl. Umlaute und ß)<br>Ziffern (0-9)     |
| Eingabe löschen                                                                                                    | Das sonderzeichen @mou−r~+ <sub>r+−</sub> -<br>Eingabe prüfen                                                                                                    |
| <sup>PIN-Änderung</sup><br>← <b>Überprüfen</b>                                                                                                    |                                                                                                    |
|                                                                                                    | Sicherheitsabfrage Bitte unbedingt Auftrags-Daten abgleichen                                                                                                    |
| Constantiate across 700                                                                                                    | Sicherheitsverfahren                                                                                                    |
|                                                                                                    | SecureGo plus V                                                                                                    |
| Wiederholung neue PN                                                                                                    | Bestätigen mit SecureGo plus  Öffnen Sie die App SecureGo plus auf Ihrem Mobilen Device.                                                                                   |
|                                                                                                    | <ol> <li>Prüfen Sie die Auftragsdaten.</li> <li>Bestätigen Sie den Auftrag, wenn die<br/>Auftragsdaten korrekt sind. Andernfalls<br/>lehnen Sie den Auftrag ab.</li> </ol> |
|                                                                                                    |                                                                                                    |
|                                                                                                    | <b>)</b>                                                                                                    |
| I6:24 <i>√</i>                                                                                                    | )<br>                                                                                                    |
| 16:24 4<br>VR SECUREGO PLUS<br>s liegt ein neuer Auftrag vor                                                                                                    | )<br>Jetzt                                                                                                    |
| 16:24 4 .<br>2 VR SECUREGO PLUS<br>s liegt ein neuer Auftrag vor<br>M SecureGo plus<br>Auftrago                                                                                                    | )<br>Jetzt                                                                                                    |
| 16:24 4 VIR SECUREGO PLUS Is liegt ein neuer Auftrag vor Kite prüfen Sie den freizugebenden Auftra                                                                                                    | )<br>Jetzt                                                                                                    |
| 16:24 7<br>2 VR SECUREGO PLUS<br>is liegt ein neuer Auftrag vor<br>M SecureGo plus<br>Auftrag<br>Ritte prüfen Sie den freizugebenden Auftra<br>Änderung PIN                                                                                                    | ر<br>Jetzt                                                                                                    |
| 16:24 1<br>VR SECUREGO PLUS<br>Is liegt ein neuer Auftrag vor<br>Auftrag<br>Ritte prüfen Sie den freizugebenden Auftra<br>Änderung PIN<br>Ienutzerkennung:                                                                                                    | ,<br>Jetzt                                                                                                    |
| 16:24 4 VR SECUREOO PLUS Is liegt ein neuer Auftrag vor R SecureGo plus Auftrag Kitte prüfen Sie den freizugebenden Auftra Änderung PIN Isnutzerkennung: Isitpunkt: M4.08.2021 16:24:53                                                                               | ,<br>Jetzt                                                                                                    |
| 16:24 4 VIR SECUREOO PLUS Is liegt ein neuer Auftrag vor Auftrag SecureGo plus Auftrag Sitte prüfen Sie den freizugebenden Auftra Änderung PIN Ienutzerkennung: Isitpunki: N4.08.2021 16:24:53 Sitte authentifizieren Sie sich, um die TAN Siesen Auftrag anzuzeigen. | Jetzt                                                                                                    |